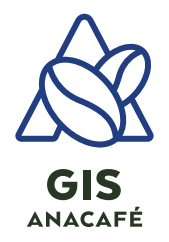

**TUTORIAL** Geolocalización de parcelas usando Google Earth PRO.

# Pasos iniciales:

- 1. Si no tiene instalado Google Earth PRO, en el siguiente enlace encontrará una guía detallada: <u>https://support.google.com/earth/answer/21955?hl=es-</u> <u>419#zippy=%2Cc%C3%B3mo-instalar-google-earth-pro-en-windows</u>
- 2. Si aun no usa GEP, ejecute la configuración inicial personalizada disponible en el siguiente video: <u>https://www.youtube.com/watch?v=46vAyUowNLs</u>

# Para crear un punto de geolocalización:

- 1. Abra GEP
- 2. Ubique su parcela: Utilizando el mouse movilizarse en el mapa para localizar la parcela.

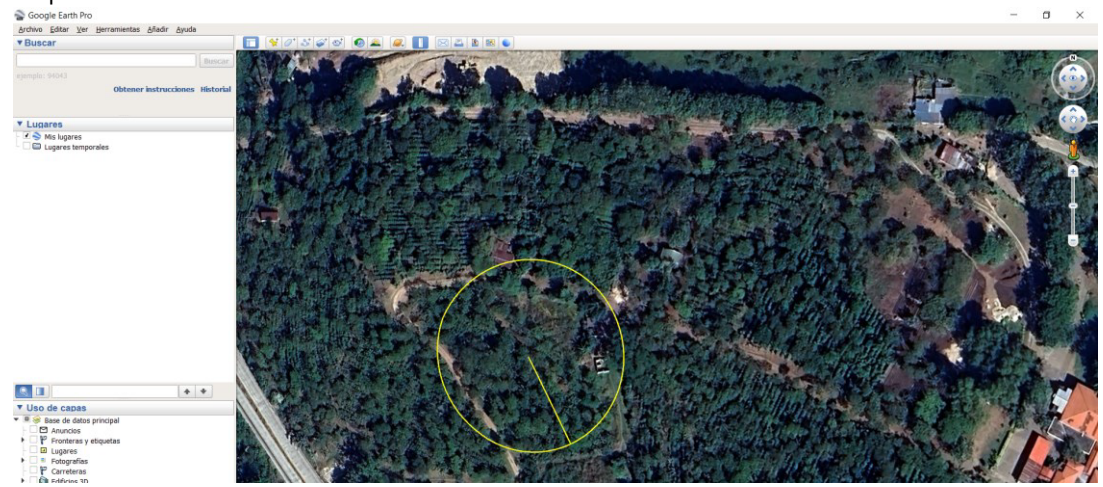

Ilustración 1 Punto - Ubique su parcela

3. Agregue una carpeta: Hacemos clic derecho sobre Mis lugares en el panel de Lugares para añadir una carpeta donde se almacenarán los puntos de geolocalización de las parcelas.

| - 8                |                                                                                                    |                                                                                                    |                                                                                                    |
|--------------------|----------------------------------------------------------------------------------------------------|----------------------------------------------------------------------------------------------------|----------------------------------------------------------------------------------------------------|
| ▼ Buscar           |                                                                                                    |                                                                                                    |                                                                                                    |
|                    | Buscar                                                                                                    | The Annual Providence                                                                                            | The second second                                                                                                |
|                    |                                                                                                    |                                                                                                    |                                                                                                    |
| Obtana             | instrucciones Historial                                                                                         | and a second second                                                                                              | a state of the                                                                                                   |
|                    | instructiones instorial                                                                                         | A CONTRACTOR OF THE OWNER                                                                                        | and the second second                                                                                            |
| ▼ Lugares          |                                                                                                    | and the second second second second second second second second second second second second second second second | A PAR AND MORE                                                                                                   |
| Mis lugares        | Añadir                                                                                                    | Carpeta                                                                                                    |                                                                                                    |
| Cugares temporales | Conjar                                                                                                    | Marca de posición                                                                                                |                                                                                                    |
|                    |                                                                                                    |                                                                                                    |                                                                                                    |
|                    | Deshacer                                                                                                    | Ruta                                                                                                    | and the second second second second second second second second second second second second second second second |
|                    | Guardar lugar como                                                                                              | Polígono                                                                                                    | Mining a second of                                                                                               |
|                    | Enviar por correo electrónico                                                                                   | Modelo                                                                                                    |                                                                                                    |
|                    | Vista instantánea                                                                                               | Visita guiada                                                                                                    | and the second                                                                                                   |
|                    | Call of the second second second second second second second second second second second second second second s | Foto                                                                                                    | and the second second                                                                                            |
|                    |                                                                                                    | Supernosición de imágenes                                                                                        | a present the set of                                                                                             |
|                    |                                                                                                    |                                                                                                    |                                                                                                    |
|                    |                                                                                                    | Vinculo de red                                                                                                   | show I get                                                                                                    |
|                    |                                                                                                    | the second second second second second second second second second second second second second second second s   | State and a state of the state                                                                                   |

Ilustración 2 Punto - Agregue una carpeta

En la siguiente ventana de diálogo colocamos el nombre correspondiente a la carpeta donde almacenaremos los puntos de geolocalización. Al finalizar hacemos clic sobre la opción "Aceptar".

| Google Earth  | - Editar Carpeta                                                                                   | ×  |
|---------------|----------------------------------------------------------------------------------------------------|----|
| Nombre: Finca | a_Las_Flores                                                                                       | ٥  |
| Permit Mo     | tir que esta carpeta se despliegue<br>strar contenido como opciones (selección de botón de opción) |    |
| Descripción   | Estilo, color Ver Altitud                                                                          |    |
| Agregar v     | rínculo Agregar imagen de la Web Agregar imagen local                                              |    |
|               |                                                                                                    |    |
|               |                                                                                                    |    |
|               |                                                                                                    |    |
|               |                                                                                                    |    |
|               |                                                                                                    |    |
|               |                                                                                                    |    |
|               |                                                                                                    |    |
|               |                                                                                                    |    |
|               |                                                                                                    |    |
|               |                                                                                                    |    |
|               | Aceptar Cancel                                                                                     | ar |

Ilustración 3 Punto - Agregue una carpeta 2

#### 4. Agregue una marca de posición

a. Seleccione el siguiente icono como aparece en pantalla:

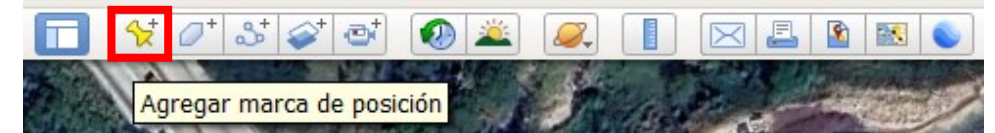

Ilustración 4 Punto - Agregue una marca de posición

b. Ajuste localización en el centro

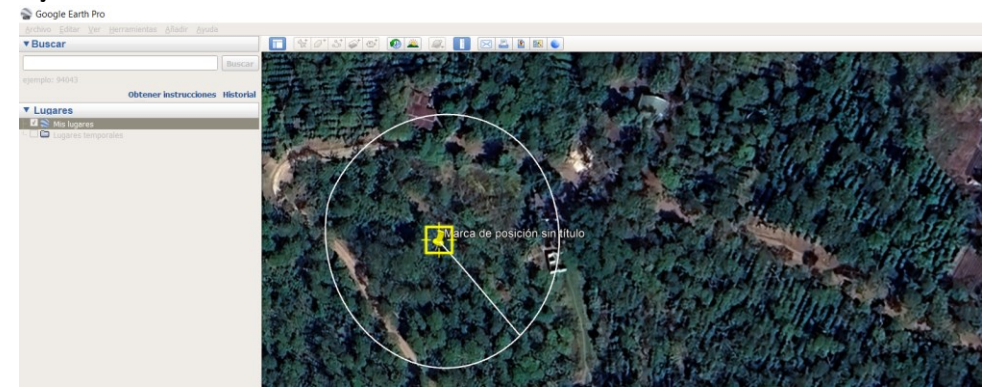

Ilustración 5 Punto - Ajustar geolocalización

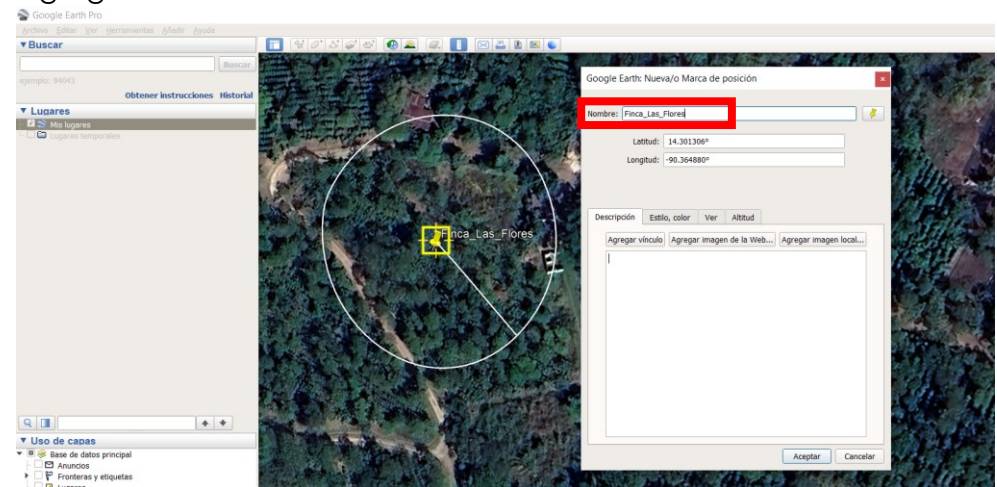

### c. Agregue un nombre:

Ilustración 6 Punto - Agregue nombre

 d. Configure la simbología: Hacer clic izquierdo en la opción de ícono. En la ventana de ícono seleccionar el ícono deseado, y luego clic en "Aceptar". Al finalizar dar clic en "Aceptar" en la ventana de "Nueva Marca de posición".

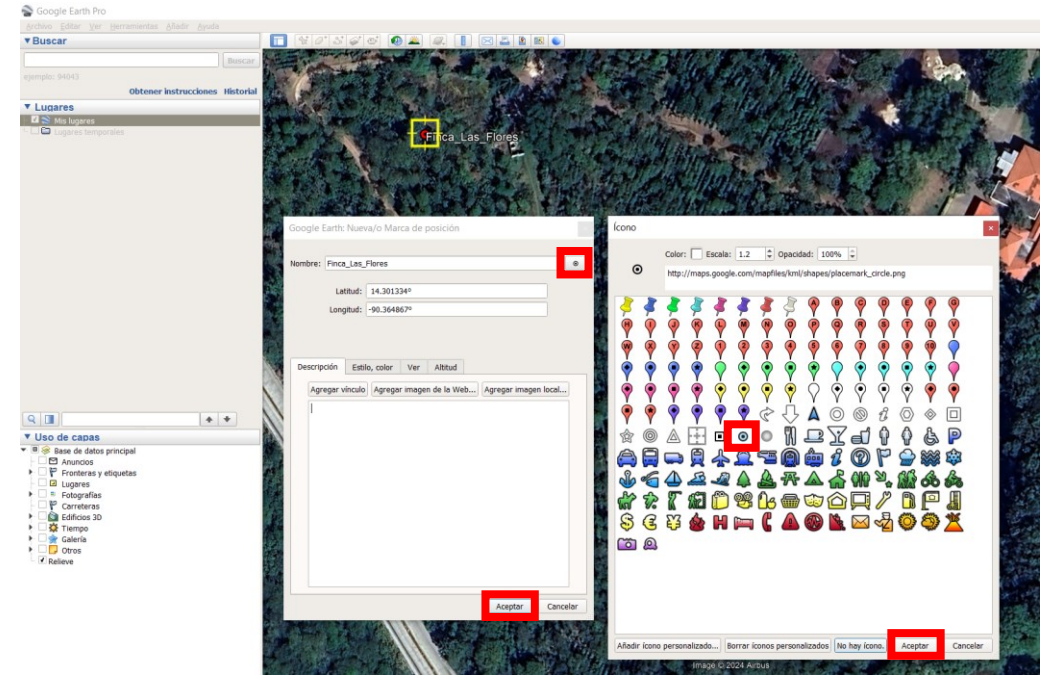

Ilustración 7 Punto - Configure simbología

# Para crear un polígono de geolocalización

- 1. Abra GEP
- 2. Ubique su parcela:

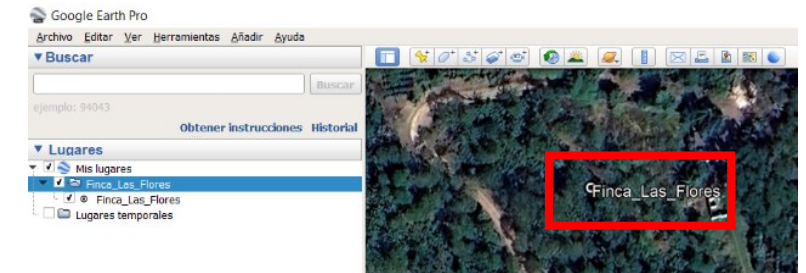

Ilustración 8 Polígono - Ubique su parcela

3. Agregue una carpeta: Anteriormente se creó una carpeta con el nombre de Finca\_Las\_Flores; donde se almacenará toda la información de geolocalización.

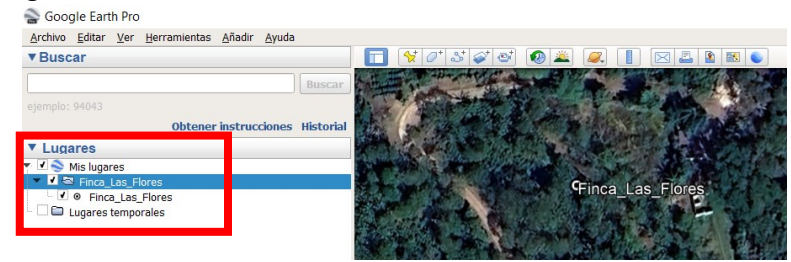

Ilustración 9 Polígono - Agregue una carpeta

- 4. Agregue un polígono
  - a. Seleccione el siguiente ícono.

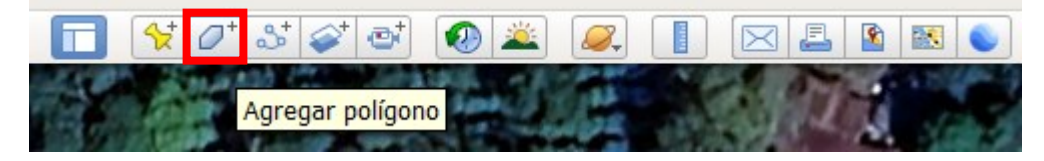

Ilustración 10 Polígono - Agregue un polígono

b. Dibuje polígono de la parcela: Hacemos click sobre el botón de polígono, se despliega la ventana de nuevo polígono. Iniciamos a colocar puntos en los vértices de nuestra parcela con el botón izquierdo del mouse hasta completar toda la parcela.

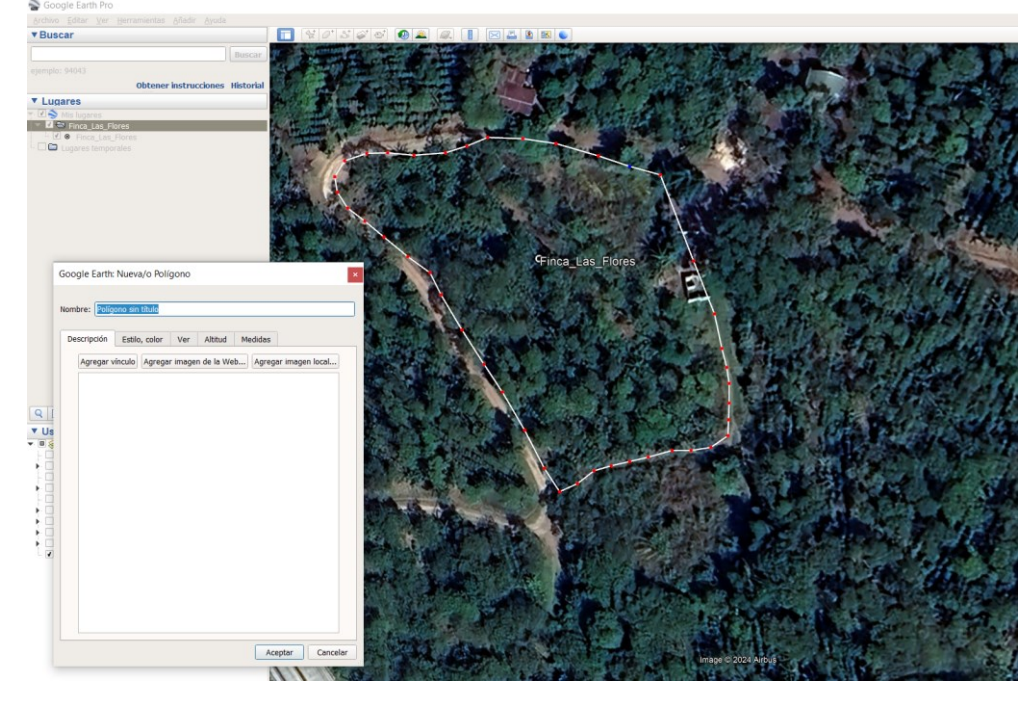

Ilustración 11 Polígono - Dibuje un polígono de la parcela

c. Agregue un nombre: Al terminar de crear el polígono de la parcela procedemos a colocar un nombre a la parcela y al finalizar presionamos el botón "Aceptar" y nuestro polígono estará creado satisfactoriamente.

| Google Earth: Nueva/o Polígono 🛛 🗙                             |
|----------------------------------------------------------------|
| Nombre: Parcela 1                                              |
| Descripción Estilo color Ver Altitud Medidas                   |
| Agregar vínculo Agregar imagen de la Web) Agregar imagen local |
|                                                                |
|                                                                |
|                                                                |
|                                                                |
|                                                                |
|                                                                |
|                                                                |
|                                                                |
|                                                                |
|                                                                |
| Aceptar Cancelar                                               |

Ilustración 12 Polígono - Agregue nombre

d. Configure la simbología: Dentro de la ventana de nuevo polígono seleccionamos la pestaña de "Estilo, color", cambiamos el área a contorno y cambiamos la Anchura para podamos visualizar el área del polígono de la parcela. Al finalizar presionamos el botón "Aceptar".

| Google Earth - Editar Polígono 🗙                                               |
|--------------------------------------------------------------------------------|
| Nombre: Parcela_1                                                              |
| Descripción Estilo, color Ver Altitud Medidas                                  |
| Líneas<br>Color: 🔽 Anchura: 3.0 🗘 Dpacidad: 100% 🗘                             |
| Área Relleno<br>Color: Contorno Opacidad: 100% +<br>Relieno+Contorno Aleatorio |
|                                                                                |
|                                                                                |
|                                                                                |
|                                                                                |
| Aceptar Cancelar                                                               |

Ilustración 13 Polígono - Configure simbología

**Ordenar información en mis lugares:** Se recomienda tener limpio el panel de Lugares, para poder tener una mejor visualización de nuestra información.

**Crear carpetas:** Se recomienda crear carpetas con un nombre donde podamos almacenar nuestros puntos y polígonos de una manera ordenada y fácil localización.

**Guardar:** Para guardar nuestra carpeta hacemos clic derecho sobre la carpeta, se desplegará un menú en cual debemos seleccionar "Guardar lugar como…"

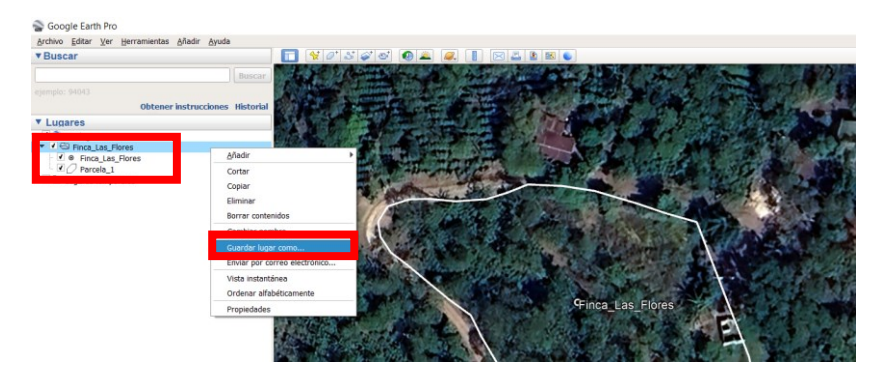

Ilustración 14 Guardar archivos creados

Los archivos KML se usa para guardar y almacenar ubicaciones de mapas en general, mientras que KMZ se usa en el mismo recurso para ubicaciones más específicas, como marcas de registro.

Los archivos KML tiene un espacio de archivo más grande y una transferencia de datos más prolongada en comparación con KMZ. Como archivo comprimido, KMZ tiene un espacio y un tamaño de archivo más pequeños.

Se recomienda guardar los archivos en formato KML (formato compatible con la mayoría de las aplicaciones geográficas)

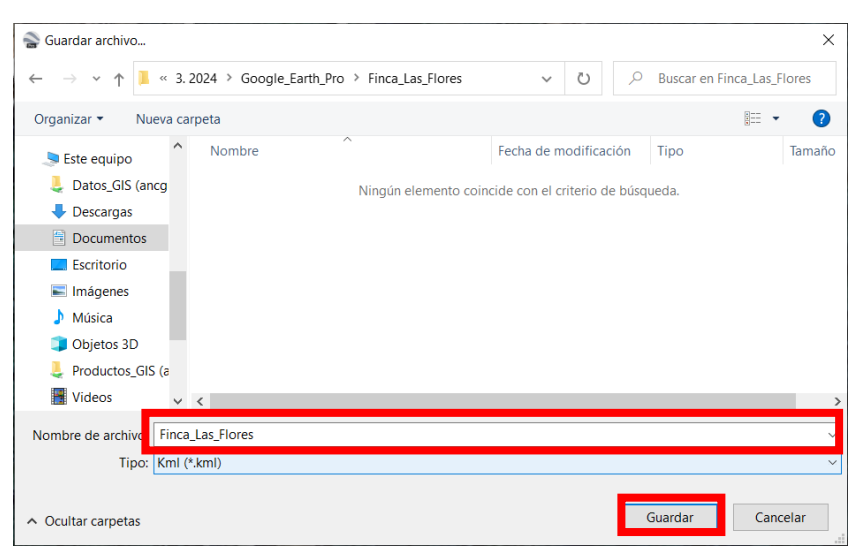

Ilustración 15 Tipo de formato para guardar

Al seleccionar la carpeta donde se guardarán los archivos y seleccionar el tipo de archivo se procederá a presionar en el botón "Guardar".

**Exportar:** Compartir por correo electrónico, WhatsApp, etc. el archivo KML con información de geolocalización de la parcela.

| 📙   🛃 📜 =   Finca_Las_Flores                                          |                                                                                                    |                                              |                  |          |                                                         | -                                  |        | $\times$ |
|-----------------------------------------------------------------------|----------------------------------------------------------------------------------------------------|----------------------------------------------|------------------|----------|---------------------------------------------------------|------------------------------------|--------|----------|
| Archivo Inicio Compartir                                              | Vista                                                                                                    |                                              |                  |          |                                                         |                                    |        | ~ ?      |
| Panel de vista previa<br>Panel de mavegación V                        | Iconos muy grandes Iconos gran   Iconos medianos Iconos pequ   Iconos medianos Iconos pequ   Iconos medianos Iconos pequ | ndes ≜<br>ueños <del>▼</del><br><del>▼</del> | Ordenar<br>por • | Casillas | de elemento<br>ones de nombre de archivo<br>tos ocultos | Dcultar elementos<br>seleccionados | Opcion | ]<br>ies |
| Paneles                                                               | Diseño                                                                                                    |                                              | Vista actual     |          | Mostrar u ocultar                                       |                                    |        |          |
| $\leftarrow$ $\rightarrow$ $\checkmark$ $\uparrow$ 📜 $\ll$ 1. GIS $>$ | 3. 2024 > Google_Earth_Pro > Finca                                                                                       | a_Las_Flores                                 | `                | v v      |                                                         | s_Flores                           |        |          |
| Acceso rápi                                                           | ^                                                                                                    | Fecha de m                                   | odificación      | Тіро     | Tamaño                                                  |                                    |        |          |
| 📃 Escritor 🖈 🛛 🚔 Finca                                                | Las_Flores                                                                                                    | 30/01/2024                                   | 14:33            | KML      | 5 KB                                                    |                                    |        |          |
| 🖶 Descar <u>c</u> 🖈                                                   |                                                                                                    |                                              |                  |          |                                                         |                                    |        |          |
| 🖹 Docum 🖈                                                             |                                                                                                    |                                              |                  |          |                                                         |                                    |        |          |
| 📰 Imágen 🖈                                                            |                                                                                                    |                                              |                  |          |                                                         |                                    |        |          |
| 📜 01. Mapas                                                           |                                                                                                    |                                              |                  |          |                                                         |                                    |        |          |
| 📜 02. TUTOR                                                           |                                                                                                    |                                              |                  |          |                                                         |                                    |        |          |
| 📜 03. TUTOR                                                           |                                                                                                    |                                              |                  |          |                                                         |                                    |        |          |
| 📜 Capturas d                                                          |                                                                                                    |                                              |                  |          |                                                         |                                    |        |          |
|                                                                       |                                                                                                    |                                              |                  |          |                                                         |                                    |        |          |

Ilustración 16 Exportar archivos.